# How-to Disable Speed Alerts in DTNav

### Step-by-step guide

| 1. From the main menu, enter DTNav. |            |         |                |        |         |                                      |         |   |
|-------------------------------------|------------|---------|----------------|--------|---------|--------------------------------------|---------|---|
|                                     | 1          | MAIL    |                |        | i       |                                      |         |   |
|                                     | Ma         | ii -    | DTNav          | HOS    | SysInfo | Stats                                | Library |   |
|                                     |            |         |                |        |         |                                      |         |   |
|                                     |            |         |                |        |         |                                      |         |   |
|                                     |            |         |                |        |         |                                      | Logoff  |   |
|                                     | Menü       | HOS C   | )4:39          |        | $\odot$ |                                      | 11:40   | é |
| 2.                                  | The main [ | DTNav : | screen has a b | ngs:   |         |                                      |         |   |
|                                     | $\odot$    |         |                | DESTIN | ΝΑΤΙΟΝ  |                                      |         | 1 |
|                                     | NEW AD     |         | ADDRESS        | POI    |         | LAT/LONG<br>CROSSROAD<br>CITY CENTER |         |   |
|                                     |            | ="(     | ۷              |        | 2       |                                      | >       |   |
|                                     | TRIPS      |         | ADDRESS BOOK   |        | HISTORY |                                      |         |   |
|                                     | 2          |         |                |        |         |                                      |         |   |
|                                     | View       |         |                |        | tings   | Mute                                 |         |   |
| _                                   | Menu       | HOS C   | 00:00          |        |         |                                      | 13:38   | é |

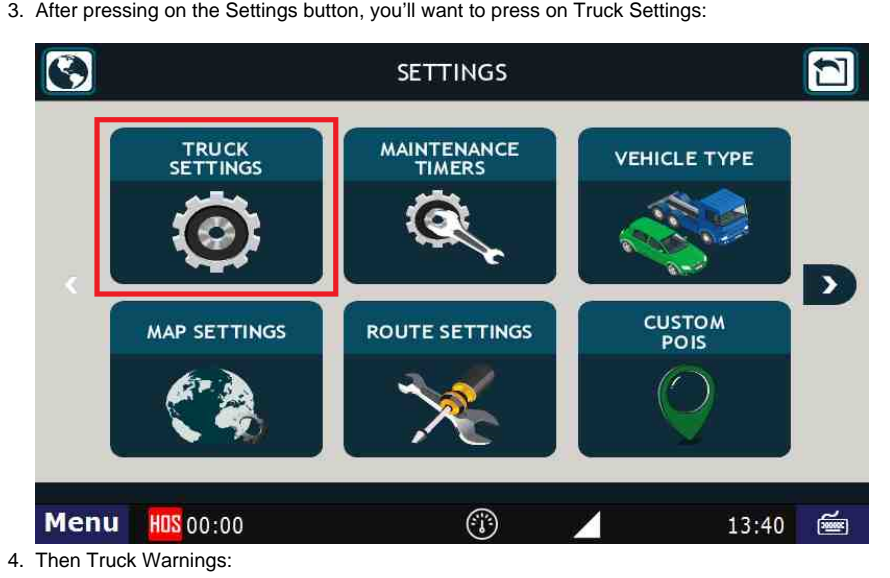

http://docs.DriverTech.com

# How-to Disable Speed Alerts in DTNav

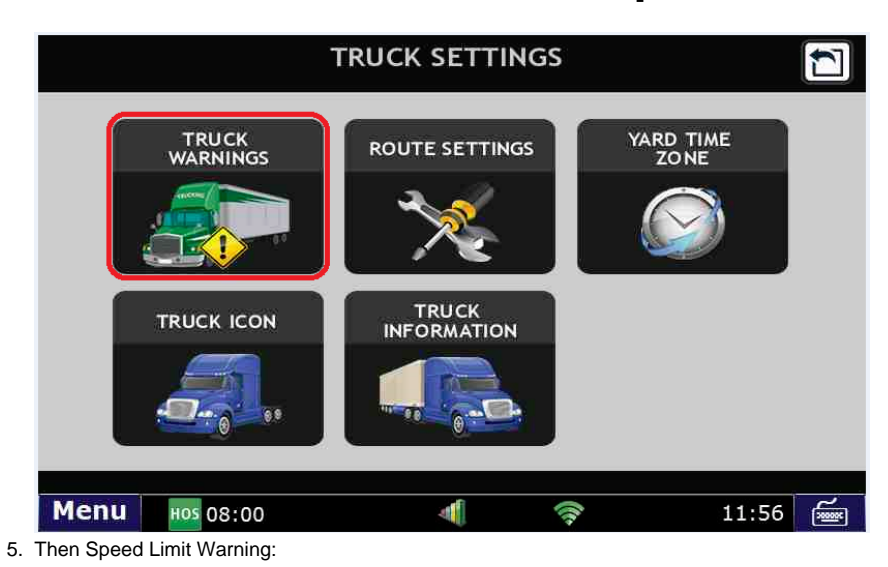

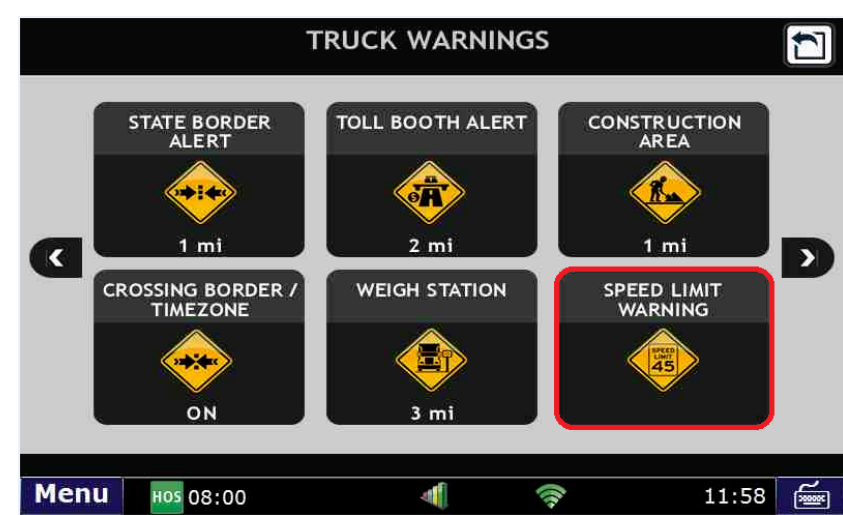

## How-to Disable Speed Alerts in DTNav

6. You can then select the speed, relative to the posted speed limit, that the warning will trigger. Placing the slider all the way to the left will disable the warning:

|                       | TRUCK WARNINGS                                                                                                    | <ul> <li></li> </ul>                     | 1 |
|-----------------------|----------------------------------------------------------------------------------------------------|------------------------------------------|---|
| CROSSING I<br>/ TIMEZ | Speed Limit Warnings<br>Amount Over Limit<br>5 mph ()<br><sup>OFF</sup><br><sup>1 mph</sup><br>Maximum Speed <sup>15 mph</sup><br>65 mph ()<br>3 mi Done | RUCTION<br>REA<br>mi<br>D LIMIT<br>RNING | D |
| Menu HOS 00:00        |                                                                                                    | 13:43                                    | Ĩ |
|                       | TRUCK WARNINGS                                                                                                    | ~                                        |   |
| CROSSING I<br>/ TIMEZ | Speed Limit Warnings<br>Amount Over Limit<br>OFF<br>OFF<br>Maximum Speed<br>65 mph<br>3 mi<br>Done                                                       | RUCTION<br>REA<br>mi<br>D LIMIT<br>RNING | D |
| Menu HOS 00:00        |                                                                                                    | 13:54                                    | é |

## 7. Touch the "Done" button when you're done

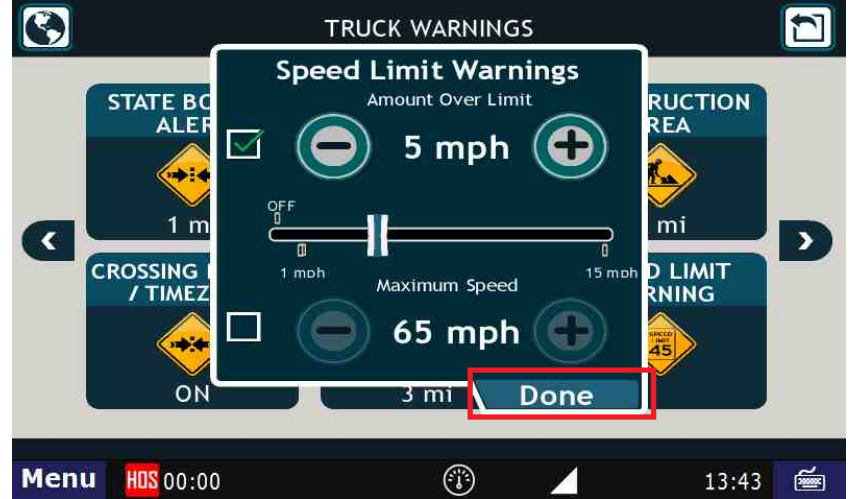

#### **Related articles**

- How-to send HOS ELD logs to Enforcement Officer for Roadside Audit
- What is Required to Trigger an Auto-Arrival (Workflow)?
- How-to change the truck number on your device
- Helpful Pages for New Customers
- How-to Calibrate Your Screen

### Back to The Top

Home